歯撮くん plus における Windows7 でのフォルダ共有設定(サーバーPC のみ必要)

1. スタート→コントロールパネル→ネットワークと共有センター

|                     | すべてのコントロール パネル項目 🖡      | *                       | ↔ コントロールパネルの検索 0 |
|---------------------|-------------------------|-------------------------|------------------|
| コンピューターの設定を調整します    |                         |                         | 表示方法: 大きいアイコン 👻  |
| 受 BitLocker ドライブ暗号化 | 🔜 RemoteApp とデスクトップ接続   | Windows CardSpace       | Windows Defender |
| Windows Update      | Windows ファイアウォール        | 🏴 アクションセンター             | インターネットオブション     |
| 🚕 インデックスのオプション      | ۲−۳−۴ 🧼                 | ○ コンピューターの簡単操作センタ     − | אכפע 💽           |
| N 5774              | タスク バーと (スタート) メニュ<br>ー | 💐 ティスプレイ                | デスクトップ ガジェット     |
| デバイス マネージャー         | <br>■■ デバイスとブリンター       | トラブルシューティング             | ネットワークと共有センター    |
| ಷಿರಿ ಚಿರಿತಿಗೆ       | 🌛 バックアップと復元             | パフォーマンスの情報とツール          | アオルダー オブション      |
| 7421                | 同 プログラムと機能              | 🔏 ホームグループ               | 🖉 גפיד           |
| <i>∭</i> ×−ル        | 🥵 ユーザー アカウント            | ▶ 位置センサーとその他のセンサー       | ф нала           |
| 🖉 ma                | 管理ツール                   | 💮 既定のプログラム              | 💐 個人設定           |
| 資格情報マネージャー          | ■ 818再生                 | No. 1990                | <b>『</b> 春外線     |
| 🔗 1846.2.1118       | 通知領域アイコン                | 🍞 🛤オブション                | 456とモデム          |
| (国際センター)            | 一 日付と時刻                 | 🤹 保護者による制限              |                  |
|                     |                         |                         |                  |
|                     |                         |                         |                  |

2. 詳細共有設定の変更をクリックします。

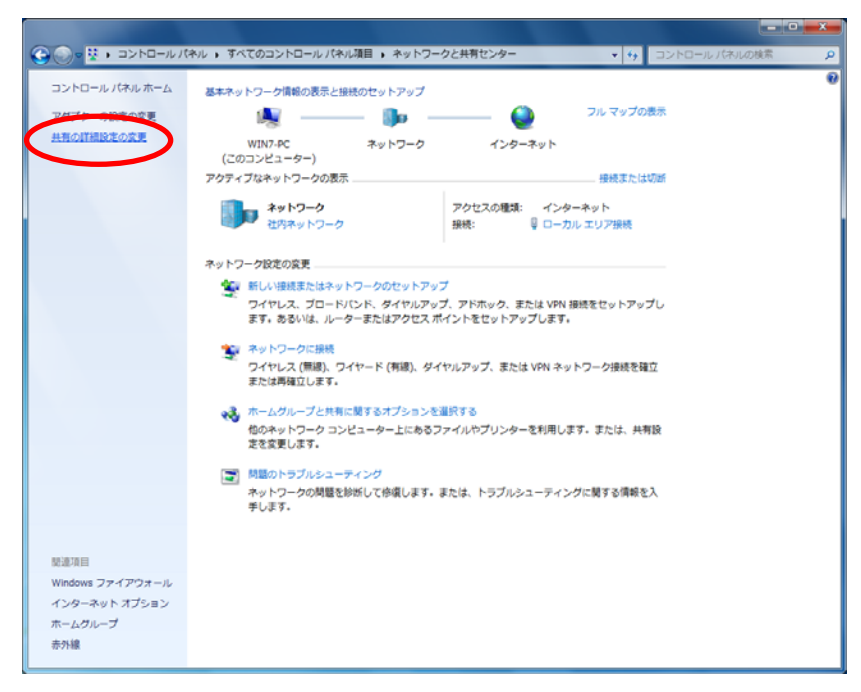

3.「ネットワーク探索を有効にする」、「ファイルとプリンターの共有を有効にする」、「パスワード保 護の共有を無効にする」にチェックして「変更の保存」をクリックします。

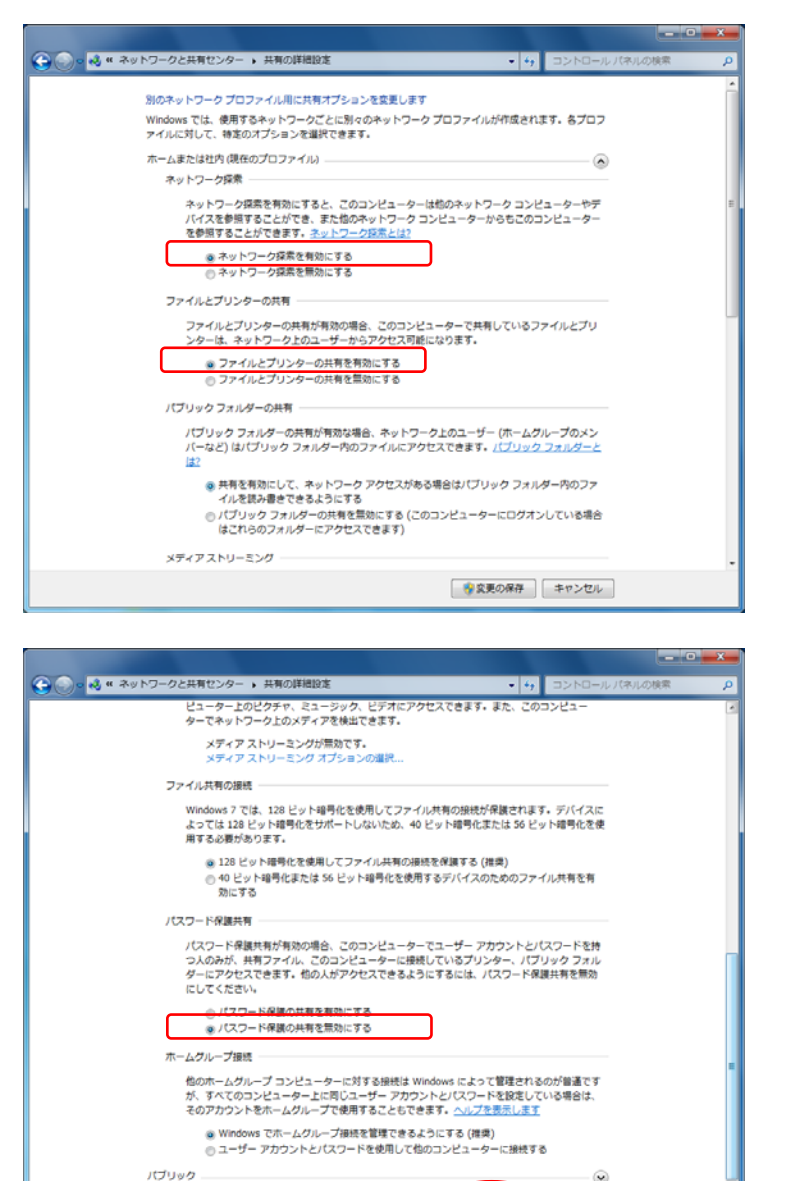

4. 次に共有したいフォルダの上で右クリックしてプロパティを開きます。

※変更の保存

キャンセル

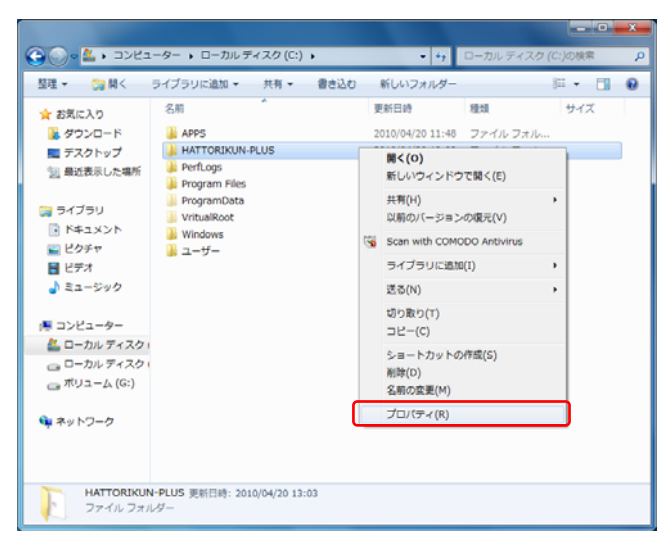

5. 「▼」をクリックします。

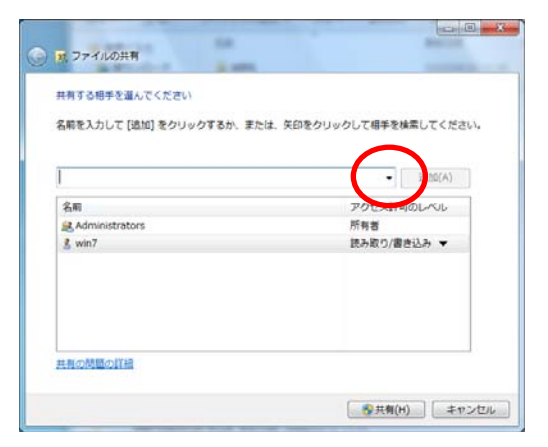

6. 表示されたリストから「Everyone」を選択します。

| 名前を入力して [追加] をクリッ | クするか、または、 | 笑印をクリックして相 | 手を検索してくださ |
|-------------------|-----------|------------|-----------|
|                   |           |            | 通加(A)     |
| Guest             |           |            | JOLAL     |
| Everyone          |           |            |           |
| MTUVIL-D-OPPR     |           |            | ●き込み ▼    |
|                   |           |            |           |
|                   |           |            |           |
|                   |           |            |           |
|                   |           |            |           |

7.「追加」ボタンを押します。

| 4有する相手を選んでください        |                           |
|-----------------------|---------------------------|
| 「前を入力して [追加] をクリックするが | か、または、矢印をクリックして相手を検索してくだ。 |
|                       | $\sim$                    |
| Everyone              | - 38,00(A)                |
| 名前                    | アクセス許可のレベル                |
| Administrators        | 所有者                       |
| 🙎 win7                | 読み取り/書き込み 🔻               |
|                       |                           |
|                       |                           |
|                       |                           |
|                       |                           |
|                       |                           |
|                       |                           |

8.「Everyone」の上で右クリックし、「読み取り/書き込み」を選択します。

| 共有する相手を選んでください         |                     |           |
|------------------------|---------------------|-----------|
| 名前を入力して [追加] をクリックするか、 | または、矢印をクリックして相手を検索し | してください。   |
|                        |                     |           |
|                        | - 24                | 8:10(A)   |
| 名前                     | アクセス許可のし            | NUL       |
| Administrators         | 所有者                 |           |
| 😹 Everyone             | 読み取り 🛫 🚽            | 183-80    |
| 蚃 win7                 | 読み取り/最き             | 読み取り/書き込み |
|                        |                     | 刑誌        |
|                        | -                   |           |
|                        |                     |           |
|                        |                     |           |

9.「共有」をクリックします。

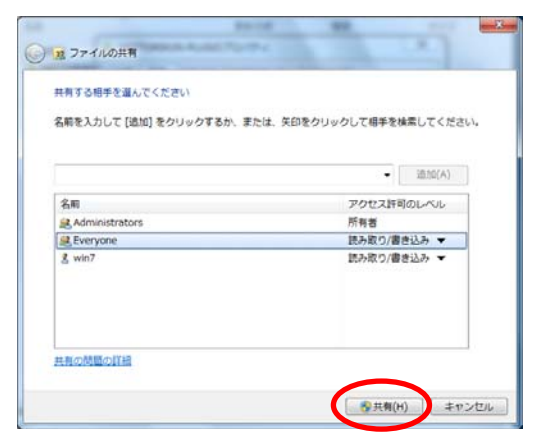

10.以上で共有フォルダの設定が完了しました。

| ユーザーのフォルダーは共和                  | されています.                     |                            |           |     |
|--------------------------------|-----------------------------|----------------------------|-----------|-----|
| 共有を設定したこれらの項目<br>ビーして、任意のプログラム | 目にリンクしているユーヤ<br>に貼り付けることができ | fーに <u>電子メールを送信</u><br>ます。 | するか、またはりン | 101 |
| 2010180                        |                             | 1,767-10                   |           |     |
| 10.710.741                     |                             |                            |           |     |
| ¥¥Win7-pc¥hattori              | s<br>cun-plus               |                            |           |     |
|                                |                             |                            |           |     |
|                                |                             |                            |           |     |
|                                |                             |                            |           |     |
|                                |                             |                            |           |     |
|                                |                             |                            |           |     |
| The bolt of the                | スットワーク社会を表示                 | Ler.                       |           |     |